SI FORNISCONO LE INFORMAZIONI BASILARI PER PROCEDERE ALLA TRASCRIZIONE SU REGISTRO ELETTRONICO (PERIODO FINO AL 9 NOVEMBRE 2014 - ORARIO PROVVISORIO) E ALLA REGISTRAZIONE DAL 10 NOVEMBRE (ORARIO GIÀ INSERITO DALL'UFFICIO DI SEGRETERIA).

- 1. Collegarsi al portale Argo <u>https://www.portaleargo.it</u>
- 2. Cliccare Argo ScuolaNext
- 3. Inserire nome utente e password
- 4. Cliccare sul registro blu

| Argo - ScuolaNext ×                                                                                                    | - 6 ×               |
|----------------------------------------------------------------------------------------------------|---------------------|
| ← → C ff 🖀 https://www.portaleargo.it/argoweb/scuolanext/index.jsf#                                                                                                    | ¶ फ़ि ☆ ≡           |
| ARGO Software Would you like to save this password?   Software DREZ DREZ   Value Dress Dress   Software Software Software                                                                                                    | Nope •              |
| Registr<br>Registr<br>Reg |                     |
| (20141205) - Utente:mariagiuseppa.pellazza.SE7718 Codice Ministeriale:SE7718 Nominativo:PELLAZZA MARIA GIUSEPPA La tua passured conduct ya 180 giorni<br>Italiano (Italia)                                                                                                    | Versione 2.6.0 Plus |

5. Cliccare su classi

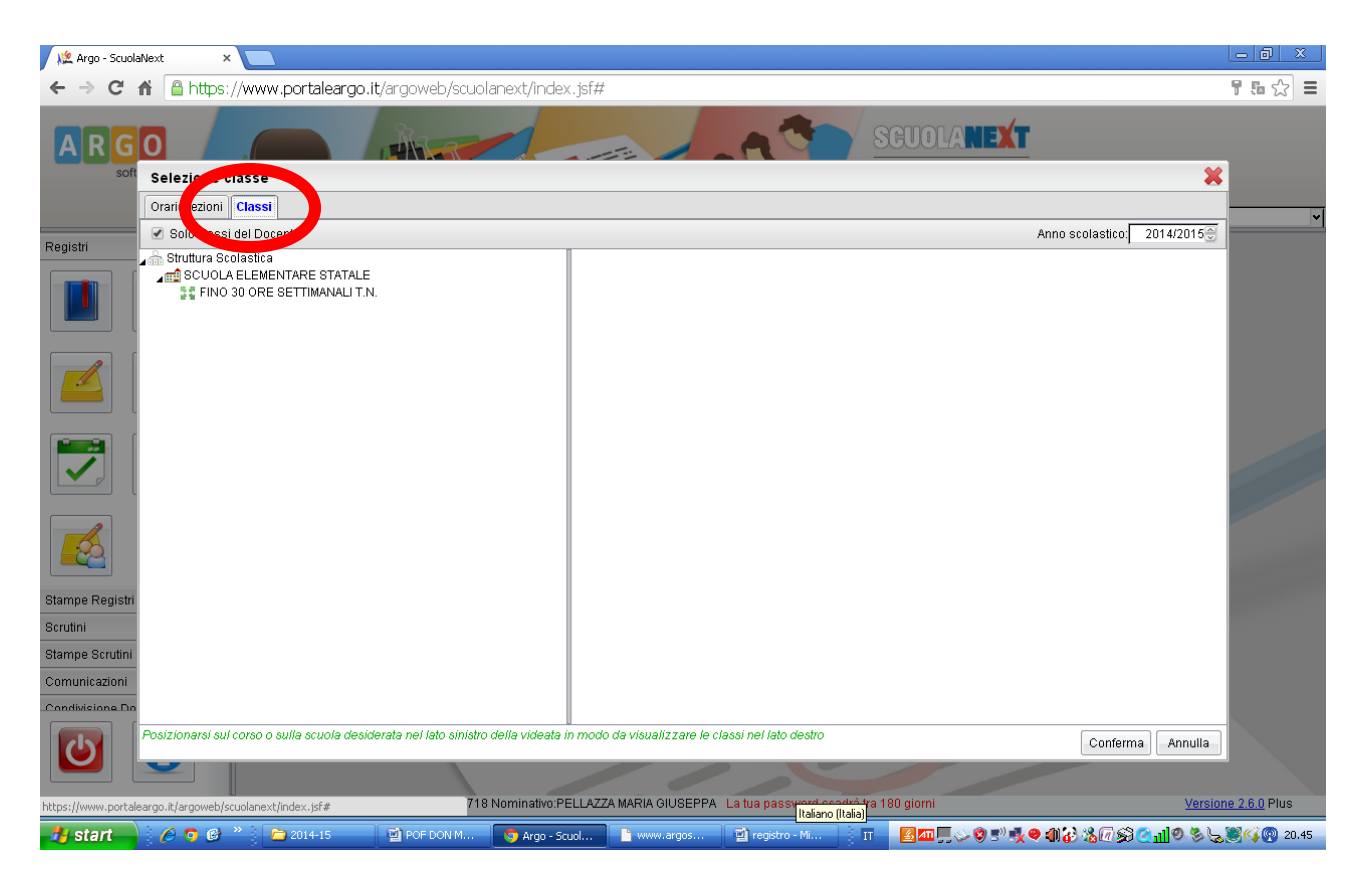

6. Cliccare sulla classe scelta e poi sul calendario a destra

| 🌿 Argo - ScuolaNext       | ×          |                |          |                          |                       |                   |                                                   |                                                           |                        |        |       |        |               | a :         | X.   |
|---------------------------|------------|----------------|----------|--------------------------|-----------------------|-------------------|---------------------------------------------------|-----------------------------------------------------------|------------------------|--------|-------|--------|---------------|-------------|------|
| ← → C ⋒ 🔒                 | https:/    | //www.port     | taleargo | .it/argoweb/scuola       | next/index.jsf#       |                   |                                                   |                                                           |                        |        |       |        | 7.5           | 5           | Ξ    |
| ARGO                      |            | 9              |          | 14444                    | Billing               |                   | DIREZIO<br>DON LOI<br>VIA VITT<br>DANDA 27        | NE DIDATTICA STATALE<br>RENZO MILANI"<br>ORIO VENETO, 4 - | Scuol                  | a Prim | prie  |        |               |             | ~    |
| Registri                  | •          | Registro       | -        |                          |                       |                   |                                                   |                                                           |                        |        |       | (      | 2) 🗙          |             |      |
|                           |            |                |          | : 6 🕙 💪                  | ) 💡                   |                   | 5A FINO 30 ORE SETTIMANAL<br>PL. VIA VITT. VENETO | .I T.N.                                                   | Giorno Giorno          | 08/10  | /2014 | . 📼    | ]             |             |      |
|                           |            | Giornala       | Annollo  |                          | torioni orali Malutar |                   | onto (Abilità) Noto Disciplinari                  | Annotazioni Rogistra                                      | Amomoria               | « <    | ] (   | Ottobr | e 2014        | >           | · >> |
|                           |            |                | Appello  | Lez. Precedente Valu     | tazioni oran Valuta   | dom sentte Conosi | cenze/Ablilita Note Disciplinari                  | Annotazioni Registro                                      | omemoria               | L      | М     | М      | GV            | s           | D    |
|                           |            | 👗 🚵            | 1        | 🥙 🐼 🚺                    |                       |                   |                                                   |                                                           |                        | 29     | 30    | 1      | 23<br>910     | 4           | 5    |
|                           |            | Ora            | Pres.    | Materia                  |                       | Docente           | Attività Svolta                                   |                                                           | ttività Assegnat       | 13     | 14    | 15 1   | 5 10<br>16 17 | 18          | 19   |
|                           |            | 1              |          |                          |                       |                   |                                                   |                                                           |                        | 20     | 21    | 22 2   | 23 24         | 25          | 26   |
|                           |            | -              |          |                          |                       |                   |                                                   |                                                           |                        | 27     | 28    | 29 3   | 30 31         | 1           | 2    |
|                           |            | 3              |          |                          |                       |                   |                                                   |                                                           |                        |        | 4     | 3      |               | °           | 3    |
|                           |            | 4<br>5<br>6    |          |                          |                       |                   |                                                   |                                                           |                        |        |       |        |               |             |      |
| Stampe Registri           | •          | 7              |          |                          |                       |                   |                                                   |                                                           |                        |        |       |        |               |             |      |
| Scrutini                  | •          | 8              |          |                          |                       |                   |                                                   |                                                           |                        |        |       |        |               |             |      |
| Stampe Scrutini           | •          |                |          |                          |                       |                   |                                                   |                                                           |                        |        |       |        |               |             |      |
| Comunicazioni             | •          |                |          |                          |                       |                   |                                                   |                                                           |                        |        |       |        |               |             |      |
| Condivisione Documenti    |            |                |          |                          |                       |                   |                                                   |                                                           |                        |        |       |        |               |             |      |
|                           |            | 🤹 sostiti      | uzione   | 🕞= prevista da orar      | io 🧹 🥪 firmata        |                   | Contro                                            | ollo firma: (non imposta                                  | to]                    |        |       |        |               |             |      |
|                           |            |                |          |                          |                       | /                 |                                                   |                                                           |                        |        |       |        |               |             |      |
| (20141205) - Utente:maria | agiuseppa  | a.pellazza.SE7 | 718 Codi | ice Ministeriale:SE77181 | Nominativo:PELLAZZ    | A MARIA GIUSEPPA  | La tua pass <del>yord coodrò t</del> ra 180       | giorni                                                    |                        |        | v     | ersio  | ne 2.6.0      | Plus        |      |
|                           | <b>e</b> ø | » ) 🍋 201.     | 4-15     | D POE DON M              | 🚔 Area - Scuol        |                   | Italiano (Italia)                                 |                                                           | <u>ം</u> ഷിപ്പെയും തുട | 30.    | 10    | 21     | 20            | <b>@</b> 20 | 47   |

7. Selezionare l'ora desiderata e cliccare su inserisci lezione

| 🧏 Argo - ScuolaNext 🛛 🗙          |                          |                             |                     |                        |                                                                            |                                                              |                     |                | x     |
|----------------------------------|--------------------------|-----------------------------|---------------------|------------------------|----------------------------------------------------------------------------|--------------------------------------------------------------|---------------------|----------------|-------|
| ← → C 🖬 🔒 https:                 | //www.portaleargo.i      | it/argoweb/scuolanext       | /index.jsf#         |                        |                                                                            |                                                              |                     | 755            | 2 =   |
| ARGO<br>software                 |                          | THUH                        | Rith                | 07                     | DIREZIONE<br>"DON LOREM<br>VIA VITTOR<br>BANDA770                          | OLANEXT<br>DIDATTICA STATALE<br>ZO MILANI"<br>IO VENETO, 4 - | Scuola Primaria     |                | ~     |
| Registri 📼 📥                     | Registro - 1^ ora        |                             |                     |                        |                                                                            |                                                              |                     | <b>2</b>       |       |
|                                  | Gio. le Appello L        | Lez. Precedente Valutazion  | i orali Valutazioni | 5A Fi                  | iO 30 ORE SETTIMANALI T.<br>PL. VIA VITT. VENETO<br>à Note Disciplinari An | II.<br>notazioni Registro Pro                                | Giorno: 08/10/2014  |                |       |
|                                  | A 8 3                    | ateria                      | Doc                 | ente                   | Attività Svolta                                                            | Atti                                                         | vità Assegnata      |                |       |
|                                  | 1<br>2<br>3              |                             |                     |                        |                                                                            |                                                              |                     |                |       |
|                                  | 4 5                      |                             |                     |                        |                                                                            |                                                              |                     |                |       |
|                                  | 6                        |                             |                     |                        |                                                                            |                                                              |                     |                |       |
| Stampe Registri                  | 7                        |                             |                     |                        |                                                                            |                                                              |                     |                |       |
| Stampe Scrutini                  | 8                        |                             |                     |                        |                                                                            |                                                              |                     |                |       |
| Comunicazioni 💌                  |                          |                             |                     |                        |                                                                            |                                                              |                     |                |       |
| Condivisione Documenti 💌 🔻       |                          | <u> </u>                    |                     |                        |                                                                            |                                                              |                     |                |       |
|                                  | Sostituzione             | C= prevista da orario       | V= firmata          | 1                      | Controllo                                                                  | firma: (non impostato)                                       |                     |                |       |
| (20141205) - Utente:mariagiusepp | a.pellazza.SE7718 Codice | e Ministeriale:SE7718 Nomir | ativo:PELLAZZA MA   | RIA GIUSEPPA La tua pa | ssynard ocodrò tra 180 gio                                                 | irni                                                         | Ven                 | sione 2.6.0 Pl | lus   |
| 🦺 start 🚽 🤌 🔉 🕑                  | » 👌 🛅 2014-15            | 🗐 POF DON M 🧔 /             | Argo - Scuol        | www.argos 🖄 regis      | ro - Mi 🕴 IT 🛛 🙆                                                           | ATT 🗐 🗢 🧐 🔊 🔩 🛛 🕯                                            | 11 🕹 🎖 🖉 🔊 🖉 41 🖉 🗞 | <b>\$8</b> 40  | 20.49 |

## 8. Scegliere la materia e confermare

| 🖌 🌿 Argo - ScuolaNext 🛛 🗙         |                                          |                                                                     |                                                                                                    |                                                       |
|-----------------------------------|------------------------------------------|---------------------------------------------------------------------|----------------------------------------------------------------------------------------------------|-------------------------------------------------------|
| ← → C 🖌 🔒 https:/                 | // <b>www.portaleargo.it</b> /argoweb/s  | :uolanext/index.jsf#                                                |                                                                                                    | T 🖬 🎲 🔳                                               |
| ARGO<br>software                  |                                          |                                                                     | SEUCLANEX<br>DIREZIONE DIDATTICA STATA<br>VIA VITTORIO VENETO, 4 -<br>DAIRAZZO                                       | LE<br>Scuola Primaria                                 |
| Registri 🛋 📤                      | Registro - 1^ ora                        |                                                                     |                                                                                                    | 🙆 🗶                                                   |
|                                   | Giornale Appello Lez Precedente          | Valutazioni orali   Valutazioni scritte   Conosc                    | 5A FINO 30 ORE SETTIMANALI T.II.<br>PL. VIA VITT. VENETO<br>enze/Ablittà    Note Disciplinari    Annotazioni Registr | Giorno:08/10/2014 💽 🕪                                 |
|                                   |                                          |                                                                     | *                                                                                                    |                                                       |
|                                   | Ora Pres. Materia                        | Scelta materia                                                      | ×                                                                                                    | Attività Assegnata                                    |
|                                   | 1<br>2<br>3                              | Scegliere la materia da insegnare nell'ora di<br>Materia:  ITALIANO | lezione selezionata                                                                                                  |                                                       |
|                                   | 4<br>5                                   |                                                                     | Conferma Annulla                                                                                                    |                                                       |
|                                   | 6                                        |                                                                     |                                                                                                    |                                                       |
| Stampe Registri 💌                 | 7                                        |                                                                     |                                                                                                    |                                                       |
| Scrutini 💌                        | 8                                        |                                                                     |                                                                                                    |                                                       |
| Stampe Scrutini 💌                 |                                          |                                                                     |                                                                                                    |                                                       |
| Comunicazioni                     |                                          |                                                                     |                                                                                                    |                                                       |
| Condivisione Documenti            | sostituzione 🕥= prevista d               | a orario 🛛 🥪= firmata                                               | Controllo firma: (non impo                                                                                           | stato]                                                |
|                                   |                                          |                                                                     |                                                                                                    |                                                       |
| (20141205) - Utente:mariagiuseppa | a.pellazza.SE7718 Codice Ministeriale:SE | 7718 Nominativo:PELLAZZA MARIA GIUSEPPA                             | La tua passyord, ceodrò tra 180 giorni<br>Italiano (Italia)                                                          | Versione 2.6.0 Plus                                   |
| 🛃 start 📄 🥖 🙃 🔞                   | * C 2014-15                              | 🖸 Argo - Scuol 📄 www.argos                                          | 🖾) registro - Mi TT 🛛 🖪 📶 🔜 😒 🕬 🖬                                                                                    | <b>L @ 11 🖓 🖄 🖉 🖓 🖓 🔊 🖉 🖓 🖓 🖉 🖓 🖓 🖉 🖉 🖉 🖉 🖉 🖉 🖉 🖉</b> |

Dal 10 novembre le ore sono già state inserite dalla segreteria.

Pertanto l'insegnante, dopo avere seguito la procedura indicata fino al punto 6, dovrà cliccare sull'ora desiderata e firmare

| 🌿 Argo - ScuolaNext 🛛 🗙              |                       |         |                                             |                                           |                                                                                                    | L                       | - 0 X            |
|--------------------------------------|-----------------------|---------|---------------------------------------------|-------------------------------------------|----------------------------------------------------------------------------------------------------|-------------------------|------------------|
|                                      | //www.por             | talearc | <b>10.it</b> /argoweb/scuolanext/index.isf# | t                                         |                                                                                                    | 5                       | '⊡☆ <b>=</b>     |
| ARGO<br>software                     |                       |         |                                             | 017                                       | SCUDLANEX<br>DIREZIONE DIDATTICA STATAI<br>'DON LORENZO MILANI'<br>'VIA VITORIO VENETO, 4 -<br>DANGAZZO | Le<br>Scuola Primaria   | ×                |
| Registri 💌 🌥                         | Registro              | -       |                                             |                                           |                                                                                                    | 0                       | *                |
|                                      |                       |         |                                             | 5A FINO 30<br>PL. V                       | ORE SETTIMANALI T.N.<br>VIA VITT. VENETO                                                                | Giorno:10/11/2014       |                  |
|                                      | Giornale              | Appel   | Valutazioni orali    Valuta                 | azioni scritte    Conoscenze/Abilità    M | Note Disciplinari Annotazioni Registro                                                                  | Promemoria              |                  |
|                                      | Ora                   | Pres    | Fire di lezione                             | Docente                                   | Attività Svolta                                                                                         | Attività Assegnata      |                  |
|                                      | 1                     | $\odot$ | ITALIANO                                    | PELLAZZA MARIA GIUSEPPA                   |                                                                                                    |                         |                  |
|                                      | 2                     | $\odot$ | ITALIANO                                    | PELLAZZA MARIA GIUSEPPA                   |                                                                                                    |                         |                  |
|                                      | з                     | $\odot$ | STORIA                                      | PELLAZZA MARIA GIUSEPPA                   |                                                                                                    |                         |                  |
|                                      | 4                     | $\odot$ | TECNOLOGIA                                  | PELLAZZA MARIA GIUSEPPA                   |                                                                                                    |                         |                  |
|                                      | 5                     | $\odot$ | ARTE E IMMAGINE                             | PELLAZZA MARIA GIUSEPPA                   |                                                                                                    |                         |                  |
|                                      | 6                     |         |                                             |                                           |                                                                                                    |                         |                  |
| Stampe Registri                      | 7                     |         |                                             |                                           |                                                                                                    |                         |                  |
| Scrutini                             | 8                     |         |                                             |                                           |                                                                                                    |                         |                  |
| Stampe Scrutini 💌                    | -                     |         |                                             |                                           |                                                                                                    |                         | -                |
| Comunicazioni 💌                      |                       |         |                                             |                                           |                                                                                                    |                         |                  |
| Condivisione Documenti 💌 🔻           |                       |         |                                             |                                           |                                                                                                    |                         |                  |
|                                      | sostit                | uzione  | j = prevista da orario v ← firmata          | 123                                       | Controllo firma: [non impost                                                                            | [ato]                   |                  |
| https://www.portaleargo.it/argoweb/s | u<br>cuolanext/index. | .jsf#   | 718 Nominativo:PELLAZ                       | ZA MARIA GIUSEPPA La tua passy            | taliano (Italia)                                                                                        | Versione :              | 2.6.0 Plus       |
| 🛃 start 📄 🏉 🧿 😰                      | » 👌 🛅 201             | 4-15    | POF DON 🧔 Argo - Scuo                       | 📑 www.argos 🛛 🖄 registro - M              |                                                                                                    | (♥ ⅆℨ) ℁丽 ஜ ⊘ щ ୭ ℅ ℅ ℅ | <b>(()</b> 21.05 |

## 9. Inserire poi attività e lezione assegnata

| 🎉 Argo - ScuolaNext 🛛 🗙          |                |          |                                             |                                    |                                                                                                    |                          | a x     |
|----------------------------------|----------------|----------|---------------------------------------------|------------------------------------|----------------------------------------------------------------------------------------------------|--------------------------|---------|
| ← → C 🖬 🔒 https:/                | //www.por      | talearg  | p.it/argoweb/scuolanext/index.jsf#          |                                    |                                                                                                    | 15                       | ☆ =     |
| ARGO<br>software                 | -              |          | MARIE R                                     | 017                                | SCUOLANEX<br>DIREZIONE DIDATTICA STATAL<br>DON LORENZO MILANI"<br>VIA VITTORIO VENETO, 4 -<br>DANDA770 | Scuola Primaria          | ~       |
| Registri 💌 📥                     | Registro       | - 3^ ora | a - ITALIANO                                |                                    |                                                                                                    | 🙆 💥                      |         |
|                                  |                |          | : 6 🕙 🗗 💡                                   | 5A FINO 30<br>PL. V                | ORE SETTIMANALI T.N.<br>IA VITT. VENETO                                                                | 🭕 Giorno: 09/12/2014 🗾 🕨 |         |
|                                  | Giornale       | Appello  | Lez. Projecterine Valutazioni orali Valuta  | zioni scritte Conoscenze/Abilità N | lote Disciplinari Annotazioni Registro                                                                 | Promemoria               | -       |
|                                  | Ora            | Pres.    | Materia                                     | Docente                            | Attività Svolta                                                                                        | Attività Assegnata       |         |
|                                  | 1              | $\odot$  | INGLESE                                     | CERAOLO CATERINA RITA              |                                                                                                    |                          |         |
|                                  | 2              | $\odot$  | INGLESE                                     | CERAOLO CATERINA RITA              |                                                                                                    |                          |         |
|                                  | з              | ⊗⊌       | ITALIANO                                    | PELLAZZA MARIA GIUSEPPA            |                                                                                                    |                          |         |
|                                  | 4              | $\odot$  | GEOGRAFIA                                   | PELLAZZA MARIA GIUSEPPA            |                                                                                                    |                          |         |
|                                  | 5              | $\odot$  | SCIENZE                                     | PELLAZZA MARIA GIUSEPPA            |                                                                                                    |                          |         |
|                                  | 6              |          |                                             |                                    |                                                                                                    |                          |         |
| Stampe Registri 💌                | 7              |          |                                             |                                    |                                                                                                    |                          |         |
| Scrutini 💌                       | 8              |          |                                             |                                    |                                                                                                    |                          |         |
| Stampe Scrutini 💌                |                |          |                                             |                                    |                                                                                                    |                          |         |
| Comunicazioni 💌                  |                |          |                                             |                                    |                                                                                                    |                          |         |
| Condivisione Documenti 💌 🔻       | - enetit       | uzione   | 🕞 nreviete de orario                        |                                    | Controllo firma: Inon impost                                                                           | stol                     |         |
|                                  |                | 0210116  |                                             | 113                                |                                                                                                    |                          |         |
| (20141205) - Utente:mariagiusepp | a.pellazza.SE7 | 718 Coc  | dice Ministeriale:SE7718 Nominativo:PELLAZZ | ZA MARIA GIUSEPPA La tua passyo    | rd ceodró tra 180 giorni<br>aliano (Italia)                                                            | Versione 2.6.0           | Plus    |
| 🦺 start 🚽 🤌 🗿 🚳                  | » 👌 🛅 201      | 4-15     | 🔄 POF DON 🧔 Argo - Scuo                     | 📔 www.argos 📓 registro - M         | () <b>⊠⊿⊓</b> ,,                                                                                       | ♥ ⅆℨ ℁ℼ֍ℭ℩⅃Չ℁K⅀℁ն        | 👰 21.07 |